¡Controla por voz tu alarma wifi de Energeeks!

Guía rápida para enlazar tu cuenta de Energeeks 2.0 con Google Assistant.

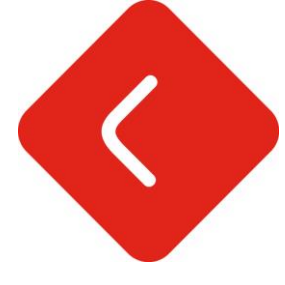

Para cualquier consulta: info@energeeks.com

Para soporte técnico: support@energeeks.com

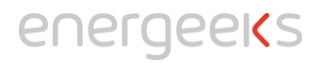

 Descargarse la aplicación Google Home en Apple Store o Google Play y darse de alta con una cuenta de usuario, la misma que luego utilizaremos en el paso 2.

Tras este paso, buscar el dispositivo altavoz y enlazarlo con tu usuario en la app.

2) Descargarse la aplicación Google Assistant y registrarse usando la misma cuenta de usuario que se utilizó en el paso 1.

Una vez registrados en Google Assistant app, teclear 'Habla con cute droid'. Google te responderá que para poder usar Cute Droid necesita enlazar tu cuenta de Energeeks 2.0.

| 17:08        | "   <del>\$</del>                                 |
|--------------|---------------------------------------------------|
| •            | •                                                 |
|              | Habla con cute droid                              |
| Para poder u | isar Cute Droid, tengo<br>tu cuenta de Cute Droid |

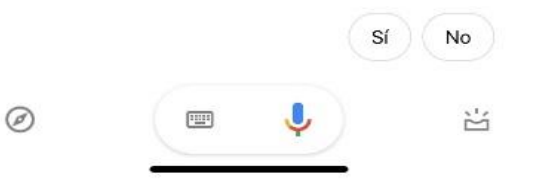

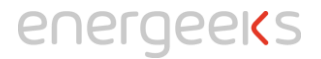

3) Introduce tu usuario y contraseña de Energeeks 2.0. A partir de ese momento tus cuentas quedarán enlazadas y podrás empezar a controlar tu sistema de alarma a través de Google Home y Google Assistant.

| 17:08                                  |                                                                 |                                            | ull 🗢 📑                     |
|----------------------------------------|-----------------------------------------------------------------|--------------------------------------------|-----------------------------|
| OK ≗a                                  | uthentication                                                   | n.cutedroid.c                              | om                          |
|                                        |                                                                 |                                            |                             |
|                                        |                                                                 |                                            |                             |
|                                        | •                                                               | Ē                                          |                             |
| 2                                      | •                                                               |                                            |                             |
| Google                                 | with the<br>Assistant                                           | Cutel                                      | Droid                       |
|                                        |                                                                 |                                            |                             |
|                                        |                                                                 |                                            |                             |
| <b>E</b> -1                            |                                                                 | (52.0 - le                                 | - In Carrela                |
| Enlace su cu                           | enta ENERGEEK                                                   | (S2.0 a la cuent                           | a de Google.<br>le Account  |
| Enlace su cu<br>Link your E            | enta ENERGEEK                                                   | S2.0 a la cuent                            | a de Google.<br>le Account. |
| Enlace su cu<br>Link your E            | enta ENERGEEK                                                   | <b>(52.0 a la cuent</b><br>account to goog | a de Google.<br>le Account. |
| Enlace su cu<br>Link your E            | enta ENERGEEK<br>NERGEEKS2.0 a<br>dress                         | S2.0 a la cuenta                           | a de Google.<br>le Account. |
| Enlace su cu<br>Link your E<br>Mail ad | enta ENERGEEK<br>NERGEEKS2.0 a<br>dress                         | S2.0 a la cuent.                           | a de Google.<br>le Account. |
| Enlace su cu<br>Link your E            | enta ENERGEEK<br>NERGEEKS2.0 a<br>dress                         | (S2.0 a la cuent)                          | a de Google.<br>le Account: |
| Enlace su cu<br>Link your E<br>Mail ad | enta ENERGEEK<br>NERGEEKS2.0 a<br>dress<br>rd                   | cs2.0 a la cuent.                          | a de Google.<br>le Account. |
| Enlace su cu<br>Link your E<br>Mail ad | enta ENERGEEK<br>NERGEEKS2.0 a<br>dress<br>rd<br>स्र L          | (S2.0 a la cuent)<br>(ccount to goog       | a de Google.<br>le Account. |
| Enlace su cu<br>Link your E<br>Mail ad | enta ENERGEEK<br>NERGEEKS2.0 a<br>dress<br>rd<br><b>4</b>       | ccount to goog                             | a de Google.<br>le Account. |
| Enlace su cu<br>Link your E            | enta ENERGEEK<br>NERGEEKS2.0 a<br>dress<br>rd<br><b>&amp; L</b> | ccount to goog                             | a de Google.<br>le Account. |
| Enlace su cu<br>Link your E<br>Mail ad | enta ENERGEEK<br>NERGEEKS2.0 a<br>dress<br>rd                   | ccount to goog                             | a de Google.<br>le Account. |
| Enlace su cu<br>Link your E            | enta ENERGEEK<br>NERGEEKS2.0 a<br>dress<br>rd<br>& L            | ccount to goog<br>ogin                     | a de Google.<br>le Account. |

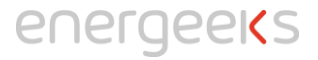

4) Para comandar tu sistema de alarma, debes decir 'Ok Google, habla con cute droid'. Hay que hacer especial atención a la pronunciación, sería algo así: 'Ok Google, habla con kiut droid'. ¡Importante la pronunciación de 'droid'!

Si tienes problemas para que te entienda siempre puedes ver el historial de Google de la siguiente forma:

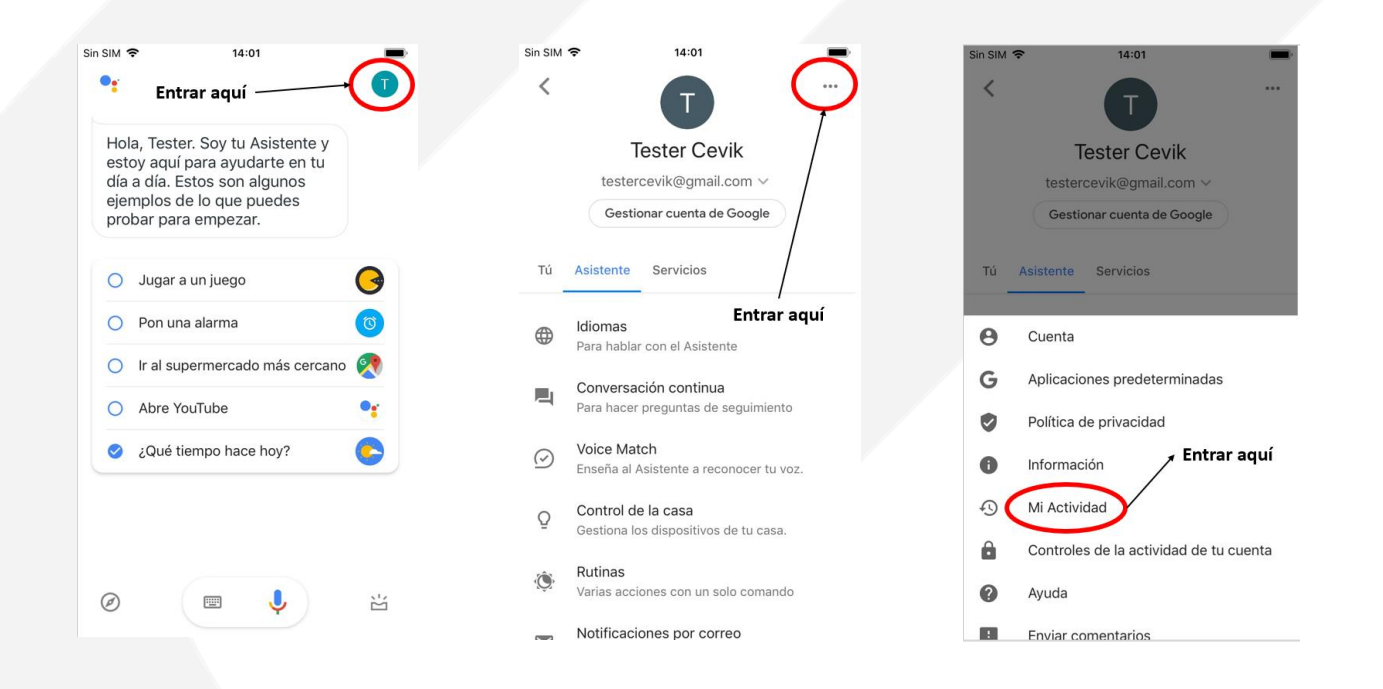

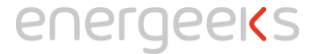

¡Una vez enlazadas las cuentas, ya puedes controlar tu sistema de alarma a través de Google Assistant!

Cuando digas 'Ok Google, habla con cute droid', Google te responderá y podrás controlar el sistema de alarma con los siguientes comandos:

Activa el modo armado Desactiva el modo armado ¿Cuál es el estado de mi sistema de seguridad? ¿Qué temperatura hace hoy? ¿Qué presión hay ahora? ¿Qué humedad hay ahora?

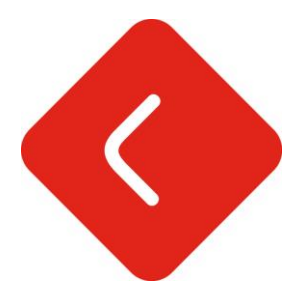

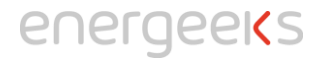